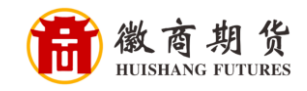

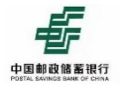

## 邮储银行网上银行签约流程(机构户)

1. (用业务经办员身份)登录网银后,点击"资金存管"->"银期存 管"->"客户签约"菜单,选择期货公司,勾选电子协议选框或点 击协议链接转跳至协议条款,点击阅读并同意,如下图所示。

| 中国邮政储蓄保行           DITAL SAVINGS BASE OF CHINA           首页         账户管理           環準         ②           配行管         ③           販売存管         ③           金段交易明面面面面         金田交易明面面面           客中型約 | 企业网上银行<br>付款业务<br>2 100000 (1000) (1000)<br>* 客户签约                 | 投资理财<br>研查/客户签约 | 代收付       | 現金管理       | 缴费                  | 收款业务          | 输入查询菜单名称<br>电子泵器 代理                                                                                                    | 财政<br>今 ⊕ ?   |
|----------------------------------------------------------------------------------------------------|--------------------------------------------------------------------|-----------------|-----------|------------|---------------------|---------------|----------------------------------------------------------------------------------------------------|---------------|
|                                                                                                    | <ul> <li>付款业务</li> <li>○ 型目前的位置。资金存售/使用</li> <li>● 客户签约</li> </ul> | 投资理财<br>研告/客户签约 | 代收付       | 現金管理       | 缴费                  | 收款业务          | 电子票据(代理                                                                                                    | yitt<br>Ç ⊕ I |
| 媒維:<br>計画作言<br>一部ので書<br>全員入金<br>全員文書明田面向<br>書中型的                                                                                                    | 0 型当前的位量: 资金存售/银期<br>▶ 客户签约                                        | i存苦/客户签约        |           |            |                     |               | -27                                                                                                    | \$ <b>⊕</b> ! |
| 社会存著 ②   明存著   全员入会   会员交易明田面向   者中部的                                                                                                    | 9 第当前的位置: 资金存售/根料<br>▶ 客户签约                                        | 8存营/客户签约        |           |            |                     |               |                                                                                                    |               |
| 限証存管<br>期存管<br>会员入金<br>会员交易明细重面<br>客户签约                                                                                                    | ▶ 客户签约                                                             |                 |           |            |                     |               |                                                                                                    |               |
| 與明存管 会员入金 会员交易明细查询 客户签约                                                                                                    |                                                                    |                 |           |            |                     |               |                                                                                                    |               |
| 会员入金<br>会员交易明细查询<br>客户签约                                                                                                    |                                                                    |                 | * 期货公司名称: | 徽商期货有限责任2  | 公司                  |               |                                                                                                    |               |
| 会员交易明细查询                                                                                                    |                                                                    |                 |           |            |                     |               | The state of the state of the s |               |
| 客户签约                                                                                                    |                                                                    |                 |           |            | PLANDARCHERHINETTES | 的行用的公司用限局部等项数 | STINCE .                                                                                                    |               |
|                                                                                                    |                                                                    |                 |           | 下一步        | • e                 |               |                                                                                                    |               |
| 银行转期货                                                                                                    | ◇ 温馨提示:                                                            |                 |           |            |                     |               |                                                                                                    |               |
| 期货转银行                                                                                                    | 温馨提示                                                               |                 |           |            |                     |               |                                                                                                    |               |
| 银期业务账户查询                                                                                                    |                                                                    |                 |           |            |                     |               |                                                                                                    |               |
| NIC全蔵がね資金存着 ~                                                                                                    |                                                                    |                 |           |            |                     |               |                                                                                                    |               |
|                                                                                                    |                                                                    |                 |           |            |                     |               |                                                                                                    |               |
|                                                                                                    |                                                                    |                 |           |            |                     |               |                                                                                                    |               |
| 尊敬的客户:为了维护約<br>有任何疑问,请向我行待                                                                                                    | 您的权益,请在签署<br>各询。                                                   | 体合同前,仔          | 細阅读本合同    | 各条款(特别是黑   | 本字条款 ),             | 关注您在合同中       | 1的权利、义务。如对本                                                                                                    | 合同            |
| 甲方                                                                                                    |                                                                    |                 |           |            |                     |               |                                                                                                    |               |
| 姓名或名称:                                                                                                    |                                                                    |                 |           |            |                     |               |                                                                                                    |               |
| 证件类型:                                                                                                    |                                                                    |                 |           | 证件号码(工商注   | 册号):                |               |                                                                                                    |               |
| 银行结算账户:                                                                                                    |                                                                    |                 |           | 期货保证金账户    | :                   |               |                                                                                                    |               |
| 通讯地址:                                                                                                    |                                                                    |                 |           | 邮政编码:      |                     |               |                                                                                                    |               |
| Email:                                                                                                    |                                                                    |                 |           | 联系电话:      |                     |               |                                                                                                    |               |
| 乙方                                                                                                    |                                                                    |                 |           |            |                     |               |                                                                                                    |               |
| 名称:中国邮政储蓄银行                                                                                                    | 亍股份有限公司                                                            |                 |           |            |                     |               |                                                                                                    |               |
| 地址:北京市西城区金                                                                                                    | 融大街3号                                                              |                 |           | 邮政编码:1008  | 308                 |               |                                                                                                    |               |
|                                                                                                    |                                                                    |                 |           |            |                     |               |                                                                                                    |               |
| 客户服务电话:95580                                                                                                    |                                                                    |                 |           | 网址:www.psb | oc.com              |               |                                                                                                    |               |

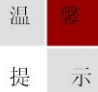

因各家银行银期界面与系统不断更新,相关截图仅供参考,具体操作以银行端为准。

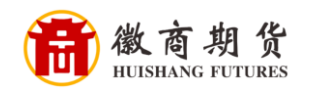

2. 选择账号、期货公司,输入期货资金账号、密码、固定电话,点击确认。

|                            |                      |                  |         |                 |                |         |      | mental and must be co | The second of a |      |
|----------------------------|----------------------|------------------|---------|-----------------|----------------|---------|------|-----------------------|-----------------|------|
| F中国邮政(<br>POSTAL SAVINGS I | 诸蓄银行<br>BANK OF CHIN | 企业网上银行           |         |                 |                |         |      | 输入查询菜单名称              |                 | ۵    |
| 前页                         | 账户管理                 | 付款业务             | 投资理财    | 代收付             | - 現金管理         | 缴费      | 收款业务 | 电子票据                  | 代理财政            | »    |
| 連菜单:                       |                      |                  |         |                 |                |         |      |                       |                 | ⊕ 添加 |
| 资金存管                       | 0                    | ② 總当前的位置:资金存管/银3 | 時营/察户签约 |                 |                |         |      |                       |                 |      |
| 假证存管                       | ~                    | ▶ 客户签约           |         |                 |                |         |      |                       |                 |      |
| 見期存管                       | ^                    |                  |         | *账号:            | 9610040100     |         |      |                       |                 |      |
| 会员入金                       |                      |                  | 期       | 资公司代码及名称:       | 00020000/ 激商期( | 8有限责任公司 |      |                       |                 |      |
| 会员交易明细查》                   | 甸                    |                  |         |                 | ,              |         |      |                       |                 |      |
| 客户签约                       |                      |                  | * 期日    | 5公司营业部名称:       |                |         |      |                       |                 |      |
| 银行转期货                      |                      |                  |         | * 期货资金账号:       |                |         |      |                       |                 |      |
| 期货转银行                      |                      |                  |         | * 期货资金密码:       | *****          |         | à    |                       |                 |      |
| 银期业务账户查                    |                      |                  |         | • <b>周</b> 动中注: | 010            |         |      |                       |                 |      |
|                            |                      |                  |         | MAZ-BICI -      | 010            |         |      |                       |                 |      |
|                            |                      |                  |         |                 | 上一步            | 确定      |      |                       |                 |      |
| RINGLED BURGHT             |                      | ў 温馨提示:          |         |                 |                |         |      |                       |                 |      |
| - mag. 27 XZ1C/03431       |                      | 温馨提示             |         |                 |                |         |      |                       |                 |      |
|                            |                      |                  |         |                 |                |         |      |                       |                 |      |
|                            |                      |                  |         |                 |                |         |      |                       |                 |      |

## 3. 确认账户信息,无误后点击确认按钮,录入 UK 密码。

|                         | una -                                                                                                    |                   | 1002     | 3      |       |      |      |
|-------------------------|----------------------------------------------------------------------------------------------------|-------------------|----------|--------|-------|------|------|
| 首页 账户管                  | 理 付款业务                                                                                                    | 投资理财              | 代收付现金管理  | L      | 收款业务  | 电子票据 | 代理财政 |
| 連菜单:                    |                                                                                                    |                   |          |        |       |      | ۲    |
| 资金存管 🕜                  | ⑦ 想当前的位置:资金存营/                                                                                                    | <b>银期存替/</b> 客户签约 |          |        |       |      |      |
| 银证存管 ~                  | ▶ 客户签约                                                                                                    |                   |          |        |       |      |      |
| 银期存管 个                  | 账号                                                                                                    | 96100401          |          | 期货资金账号 | 15    |      |      |
| 会员入金                    | 期货公司代码及名称                                                                                                    | 00020000/ 徽商期     | 期货有限责任公司 | 固定电话   | 010-8 | 2    |      |
| 会员交易明细查询                | 期货公司营业部名称                                                                                                    |                   |          |        |       |      |      |
| 客户签约                    | □ 指定审核员并通知 1                                                                                                    | 此交易意要 1个一级审核局 进   | 行當地      |        |       |      |      |
| 银行转期货                   | Yest and the second second sec | J.                |          |        |       |      |      |
| 期货转银行                   |                                                                                                    |                   |          |        |       |      |      |
| 根期业务账户查询                |                                                                                                    |                   | 返回       | 御认     |       |      |      |
| 其他金融机构资金存管 ~            | ◎ 温馨提示:                                                                                                    |                   |          |        |       |      |      |
| (LALANTE )              | 温馨提示                                                                                                    |                   |          |        |       |      |      |
| 公共官理                    |                                                                                                    |                   |          |        |       |      |      |
| 公共官理                    |                                                                                                    |                   |          |        |       |      |      |
| 公共管理<br>秋南业务            |                                                                                                    |                   |          |        |       |      |      |
| 公共管理<br>収高业务            |                                                                                                    |                   |          |        |       |      |      |
| 公共管理                    |                                                                                                    |                   |          |        |       |      |      |
| 公共官理<br>粮商业务            |                                                                                                    |                   |          |        |       |      |      |
| 換商业务                    |                                                                                                    |                   |          |        |       |      |      |
| 根南业务                    |                                                                                                    |                   |          |        |       |      |      |
| 根商业务                    |                                                                                                    |                   |          |        |       |      |      |
| 観向业务                    |                                                                                                    |                   |          |        |       |      |      |
| (以前)<br>「現前业务           |                                                                                                    |                   |          |        |       |      |      |
| (以前1)<br>「現前业务          |                                                                                                    |                   |          |        |       |      |      |
| 20月前連<br>標商业务           |                                                                                                    |                   |          |        |       |      |      |
|                         |                                                                                                    |                   |          |        |       |      |      |
| (如何)<br>(現向业务           |                                                                                                    |                   |          |        |       |      |      |
| (以前)<br>(現向业务           |                                                                                                    |                   |          |        |       |      |      |
| (以前1)<br>(現前业务          |                                                                                                    |                   |          |        |       |      |      |
| (如何加速)<br>(現向业务         |                                                                                                    |                   |          |        |       |      |      |
|                         |                                                                                                    |                   |          |        |       |      |      |
|                         |                                                                                                    |                   |          |        |       |      |      |
| (初前)並<br>構 向 並<br>务<br> |                                                                                                    |                   |          |        |       |      |      |
|                         |                                                                                                    |                   |          |        |       |      |      |
|                         |                                                                                                    |                   |          |        |       |      |      |

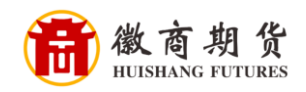

4. 交易提交成功,处于待审核状态。

| A COLUMN OF A LOCAL DESIGNATION OF A LOCAL DESIGNATIONO DESIGNATIONO DESIGNATI DESIGNATIONO DESIGNATI DESIGNATIONO | 2 4 202404 |                  |            |      |                        |                    | A6   |         | J PR LUDGERUN | Sec. al. All sec. |
|----------------------------------------------------------------------------------------------------|------------|------------------|------------|------|------------------------|--------------------|------|---------|---------------|-------------------|
| F P 图 邮政<br>POSTAL SAVING                                                                                                    | 化储蓄银行      | 企业网上银行           |            |      |                        |                    |      | 输入查询菜单名 | 称             |                   |
| 首页                                                                                                    | 账户管理       | 付款业务             | 投资理财       | 代收付  | 现金管理                   | 缴费                 | 收款业务 | 电子票据    | 代理财政          | »                 |
| 快捷菜单:                                                                                                    |            |                  |            | - ha | 1601<br>1              |                    |      |         |               | ⊕ 添加              |
| 资金存管                                                                                                    | $\odot$    | ◎ 您当前的位置:资金存管/很期 | 存营/春户签约-结果 |      |                        |                    |      |         |               |                   |
| 银证存管                                                                                                    | ~          | ▶ 客户签约-结果        |            |      |                        |                    |      |         |               |                   |
| 银期存管                                                                                                    | ^          |                  |            |      |                        |                    |      |         |               |                   |
| 会员入金                                                                                                    |            |                  |            |      |                        |                    |      |         |               |                   |
| 会员交易明细                                                                                                    | 查询         |                  |            |      |                        |                    |      |         |               |                   |
| 客户签约                                                                                                    |            |                  |            |      | 交易已捷                   | 是交                 |      |         |               |                   |
| 银行转期货                                                                                                    |            |                  |            |      | 交易流水号:B1<br>此交易需要1 个一级 | 1039193<br>軍核员进行軍核 |      |         |               |                   |
| 期货转银行                                                                                                    |            |                  |            |      | 详细信用                   | I 🖗                |      |         |               |                   |
| 银期业务账户                                                                                                    | 查询         |                  |            |      |                        |                    |      |         |               |                   |
| 其他金融机构资金                                                                                                    | 合存管 ~      |                  |            |      | A DIA                  |                    |      |         |               |                   |
| 公共管理                                                                                                    | ~          |                  |            |      |                        |                    |      |         |               |                   |
| 银商业务                                                                                                    |            |                  |            |      |                        |                    |      |         |               |                   |
|                                                                                                    |            |                  |            |      |                        |                    |      |         |               |                   |
|                                                                                                    |            |                  |            |      |                        |                    |      |         |               |                   |
|                                                                                                    |            |                  |            |      |                        |                    |      |         |               |                   |

5. (用业务审核员身份)进入工作台进行指令审核页面,选择查询 条件后,点击查询。

| 首页 账户管理  | 付款业务                                  | 投资理财            | 代收付现金                 | 當理 缴费               | 收款业务 电子票据 | 代理财政        |
|----------|---------------------------------------|-----------------|-----------------------|---------------------|-----------|-------------|
| RAR :    |                                       |                 | 3                     |                     |           | ④ 漆         |
| 作台 ③     | ③ 您当前的位置:工作台/指令审                      | 核               |                       |                     |           |             |
| 令查询      | ▶ 指令审核                                |                 |                       |                     |           |             |
| 令审核      |                                       | 业务类型: 全部        | s War sh              | ✓ 交易类型: 全部          |           |             |
| 约交易查询与撤销 |                                       |                 |                       |                     |           |             |
|          |                                       |                 | 20104-30 - 2020-05-30 |                     | 这一月       |             |
|          |                                       |                 |                       | 30.4                |           |             |
|          | ▶ 查询结果                                |                 |                       |                     |           |             |
|          | □ 全选                                  | 流水号 ≑           | 经办员ID ≑               | 经办时间 🗇              | 交易金額:     | 交易类型        |
|          | 1652                                  | 946201252978688 | 0003                  | 2020-05-28 23:06:33 | 0.00      | 春户签约        |
|          | 1636                                  | 778356848517120 | 0001                  | 2020-05-06 15:50:02 | 12.00     | 共寸调拨        |
|          | D 1632                                | 587655974035456 | 0001                  | 2020-04-30 20:59:01 | 0.00      | 春户签约        |
|          | 1632                                  | 477813930262528 | 0003                  | 2020-04-30 17:20:47 | 8.00      | 期因转转限行      |
|          | 11966233 001/125                      |                 |                       |                     | ( 1 ) me  | ANH 1 M     |
|          | A A A A A A A A A A A A A A A A A A A |                 |                       |                     | No        | Mar and . M |
|          |                                       |                 |                       |                     |           |             |
|          |                                       |                 |                       |                     |           |             |
|          |                                       |                 |                       |                     |           |             |
|          |                                       |                 |                       |                     |           |             |
|          |                                       |                 |                       |                     |           |             |
|          |                                       |                 |                       |                     |           |             |
|          |                                       |                 |                       |                     |           |             |
|          |                                       |                 |                       |                     |           |             |
|          |                                       |                 |                       |                     |           |             |
|          |                                       |                 |                       |                     |           |             |
|          |                                       |                 |                       |                     |           |             |
|          |                                       |                 |                       |                     |           |             |

温 馨 提示

因各家银行银期界面与系统不断更新,相关截图仅供参考,具体操作以银行端为准。

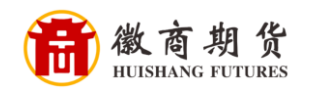

6. 点击待审核交易流水号,进入交易详情,确认无误后点击通过。

| F 中国邮政储蓄银<br>POSTAL SAVINGS BANK OF CH | 仟 企业网上银行       |               |         |       |        |       | 输入查询菜单名 | 称            |      |
|----------------------------------------|----------------|---------------|---------|-------|--------|-------|---------|--------------|------|
| 首页 账户管理                                | 理 付款业务         | 投资理财          | 代收付     | 现金管理  | 缴费     | 收款业务  | 电子票据    | 代理财政         | »    |
| 快捷菜单:                                  |                |               |         | C F   |        |       |         |              | ⊕ 添加 |
| 工作台 ③                                  | ⊗ 您当前的位置:工作台/把 | 11令軍核/損令洋橋    |         |       |        |       |         |              |      |
| 指令查询                                   | ▶ 指令详情         |               |         |       |        |       |         |              |      |
| 指令审核                                   | 交易详情           |               |         |       |        |       |         |              |      |
| 预约交易查询与撤销                              | 亦复造水号          |               | 亦見夕殺    | 亦复时间  |        | 下—级审计 | 龙人      | <b>衣見</b> 我? | 5    |
|                                        | 16325876559740 | 335456        | 客户签约    | 2020- |        | 存管华大市 | 审核      | 23077        |      |
|                                        | 145 24         | 96100901000   |         | 1     | 明然资金账号 | 33    |         |              |      |
|                                        | 期授公司代码及名称      | 00020000/ 徽商期 | 货有限责任公司 | 1     | 固定电话   |       |         |              |      |
|                                        | 期货公司营业部代码      |               |         |       |        |       |         | RES          |      |
|                                        |                |               |         | 超後    | iiitit | ika   |         |              |      |

## 7. 审核通过确认页面,点击"确认通过",签约成功。

| POSTAL SAVINGS BANK OF CHIN | A                |           |         | I T S  |          |           |        |       |      |
|-----------------------------|------------------|-----------|---------|--------|----------|-----------|--------|-------|------|
| 首页 账户管理                     | 付款业务             | 投资理财      | 代收付     | 現金管理   | 缴费       | 收款业务      | 电子票据   | 代理财政  | ;    |
|                             |                  |           | - No    |        |          |           |        |       | ⊕ %  |
| 工作台 ①                       | ⑦ 認当前的位置:工作台/指令前 | 新校/指令审核通过 |         |        |          |           |        |       |      |
| 指令查询                        | ▶ 指令审核通过-确认      |           |         |        |          |           |        |       |      |
| 指令軍核                        | 流水号 ⇒            |           | 授办员ID © | 经办日期   | ¢        |           | 交易金額 ○ | 交易类型  |      |
| 7583056601001-318699        | 1652946201252    | 978688    | 0       | 2020-0 |          |           | 0.00   | 春户签约  |      |
|                             | HISER ML/13      |           |         |        | 以應过      |           |        | ME 1  | E CR |
|                             |                  |           |         |        |          |           |        |       |      |
|                             | 一点。但不是           | ヨエトズが     |         |        | - /11 /2 | e /L 19 / |        | N 10- |      |